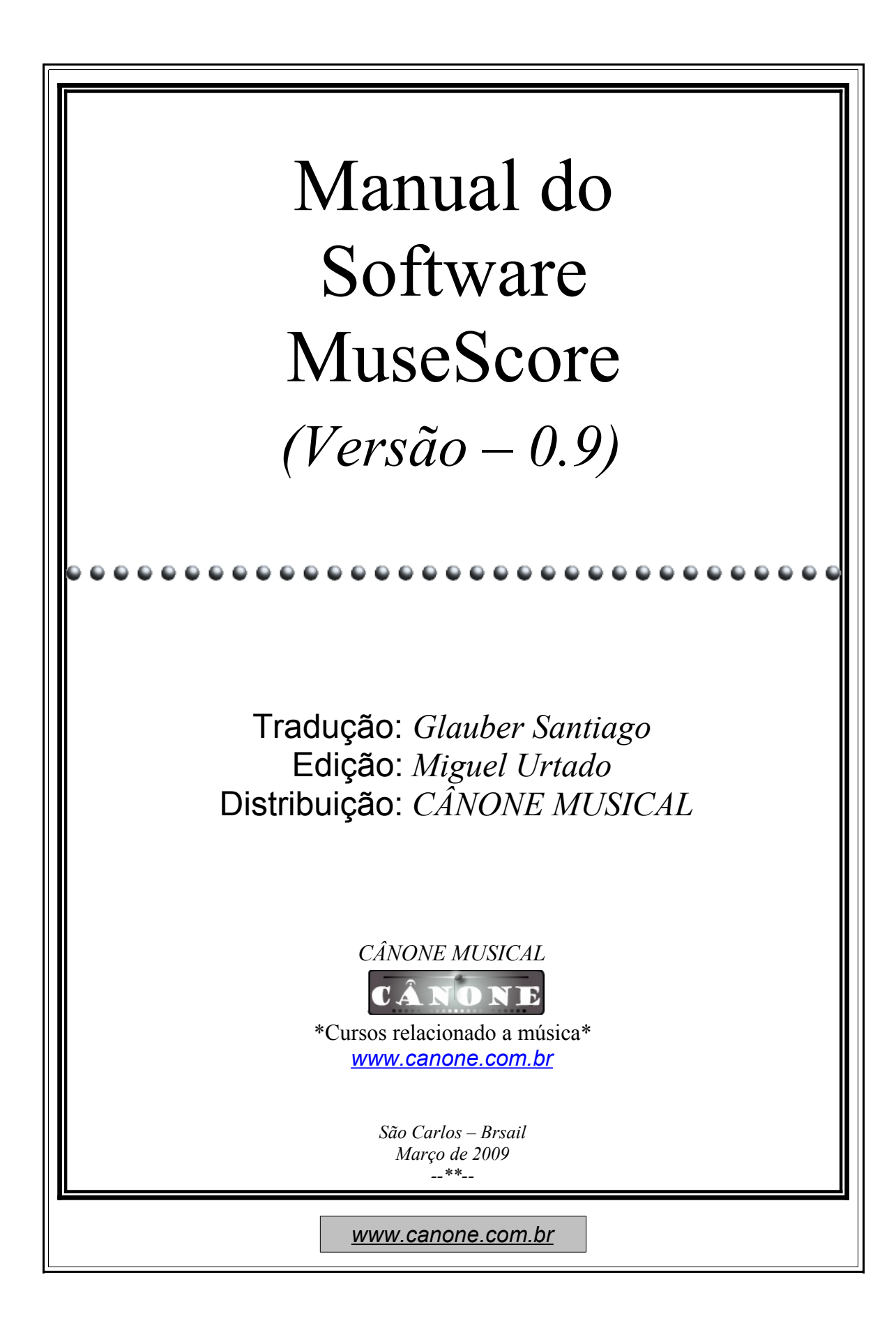

# Sumário

| Grace notes (Apojaturas e Aciaccaturi)4 |                                                    |    |  |
|-----------------------------------------|----------------------------------------------------|----|--|
| Accidentals (Acidentes)                 |                                                    |    |  |
| Arpeggios (Arpejos)                     |                                                    |    |  |
| Bar Line (Barras de compassos)          |                                                    |    |  |
| Mudança de tipo d                       | e barras de compasso                               | 5  |  |
| Criando um grand staff                  |                                                    |    |  |
| Beams (Bandeirolas o                    | Beams (Bandeirolas ou colchetes)                   |    |  |
| Brackets (Chaves e co                   | olchetes)                                          | 6  |  |
| Breaks (Quebras)                        | · · · · · · · · · · · · · · · · · · ·              | 6  |  |
| Breath (Respiração)                     |                                                    | 7  |  |
| Chord Names (Cifras                     | )                                                  | 7  |  |
| Clefs (Claves)                          | ·                                                  | 8  |  |
| As claves são criad                     | as ou modificadas dragando-se uma clave específica | da |  |
| paleta Clave até un                     | n compasso ou outra clave na partiura              | 8  |  |
| Adicão                                  | 1 1                                                | 8  |  |
| Create New Score (C                     | riando uma partitura nova)                         | 9  |  |
| Criando uma partit                      | ura nova desde o início                            | 9  |  |
| Hairpins (Linhas de c                   | rescendo e descrescendo)                           | 9  |  |
| Cross staff beaming (                   | Bandeirolas entre pentagramas)                     | 10 |  |
| Edit Mode (Modo de                      | edição)                                            | 10 |  |
| Enter Notes (Inserção                   | Enter Notes (Inserção de Notas)                    |    |  |
| Fingering (Digitação                    | Fingering (Digitação ou dedilhado)                 |    |  |
| É só dragar da paleta correspondente    |                                                    |    |  |
| Frames (Caixas)                         |                                                    |    |  |
| Create a frame                          |                                                    | 13 |  |
| Delete a frame                          | Delete a frame                                     |    |  |
| Edit frame                              | Edit frame                                         |    |  |
| Keys (Armaduras de clave)               |                                                    |    |  |
| É só dragar da pale                     | ta correspondente                                  | 14 |  |
| Change                                  |                                                    |    |  |
| Add                                     |                                                    |    |  |
| Remove                                  |                                                    |    |  |
| Lines (Linhas)                          |                                                    |    |  |
| É só dragar da paleta correspondente1   |                                                    |    |  |
| Lyrics (Letras de can                   | ções)                                              | 15 |  |
| Measure Operations (                    | Operações com compassos)                           | 16 |  |
| Apagar compassos                        |                                                    |    |  |
| Measure Duration                        |                                                    |    |  |
| Irregular                               |                                                    |    |  |
| Repeat Count17                          |                                                    |    |  |
| L                                       |                                                    |    |  |
|                                         | www.canone.com.pr                                  |    |  |

| One-bar rests (Pausas de um compasso) | 17 |
|---------------------------------------|----|
| Palettes (Paletas)                    | 17 |
| Play Mode (Modo Play)                 |    |
| Repeats (Barras de repetição)         |    |
| Slurs (Ligaduras de fraseado)         |    |
| Tempo (Andamento)                     | 19 |
| Play panel                            | 19 |
| Tempo text                            | 19 |
| Text (Texto)                          | 20 |
| Text properties:                      | 20 |
| Text types:                           |    |
| Text Editing (Edição de texto)        | 20 |
| Tiés (Ligaduras de valor)             | 21 |
| Time Signature (Símbolos de compasso) | 21 |
| É só dragar da paleta correspondente  |    |
| Tremolo (Trêmolo)                     |    |
| Tuplets (Quiálteras)                  |    |
| Undo/Redo (Desfazer/Refazer)          |    |
| Voices (Vozes)                        |    |
| Enter notes into separate voices      | 23 |
| Troubleshooting                       | 23 |
| When to use voices                    | 23 |
| Volta (Sinais de repetição)           | 24 |
| Properties                            | 24 |

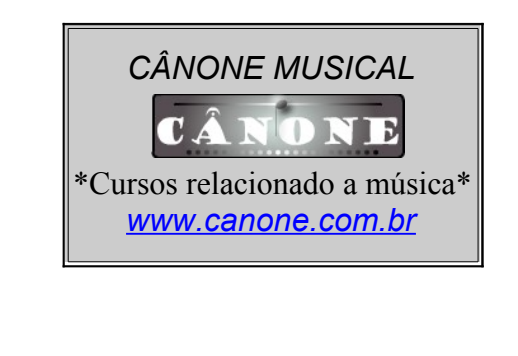

# Grace notes (Apojaturas e Aciaccaturi)

A short grace note (Acciaccatura) is painted as a small note with a stroke through the stem. It is placed before the normal-sized main note. A long grace note (Appoggiatura) has no stroke.

Para criar uma *appoggiatura* ou uma *acciaccatura* drague o símbolo respectivo da paleta **Notas** e jogue sobre a nota principal.

## Accidentals (Acidentes)

Os acidentes podem ser colocados ou modificados dragando-se o símbolo do acidente respectivo na paleta **Acidentes** e jogando-o sobre uma nota na partitura.

| -   | Ac             | cident         | tals |              |
|-----|----------------|----------------|------|--------------|
| #   | þ              | x              | þ    | þ            |
| (#) | $(\mathbf{b})$ | $(\mathbf{x})$ | (    | ( <b>þ</b> ) |

Se você desejar mudar o acidente ou a altura de uma nota você pode ainda selecionar a nota e:

| Up     |      | Sobe a altura da nota em um semitom  |
|--------|------|--------------------------------------|
| Down   |      | Desce a altura da nota em um semitom |
| Ctrl + | Up   | Sobe a altura da nota em uma oitava  |
| Ctrl + | Dowr | Desce a altura da nota em uma oitava |

O *MuseScore* tenta adequar automaticamente o acidente na mudança de altura. Se você não quer que isso ocorra ou se você deseja colocar um acidente de precaução (acidente editado), então você deve mudar manualmente o acidente, por meio da paleta Acidentes. Se você depois mudar a altura com o cursor o acidente manual será perdido.

The menu function Notes  $\rightarrow$  Pitch spell tries to guess the right accidentals for the whole score.

## **Arpeggios (Arpejos)**

Os arpejos são colocados dragando-se o símbolo de arpejo da paleta **Arpejo** até uma nota de um acorde.

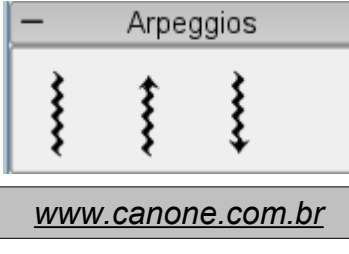

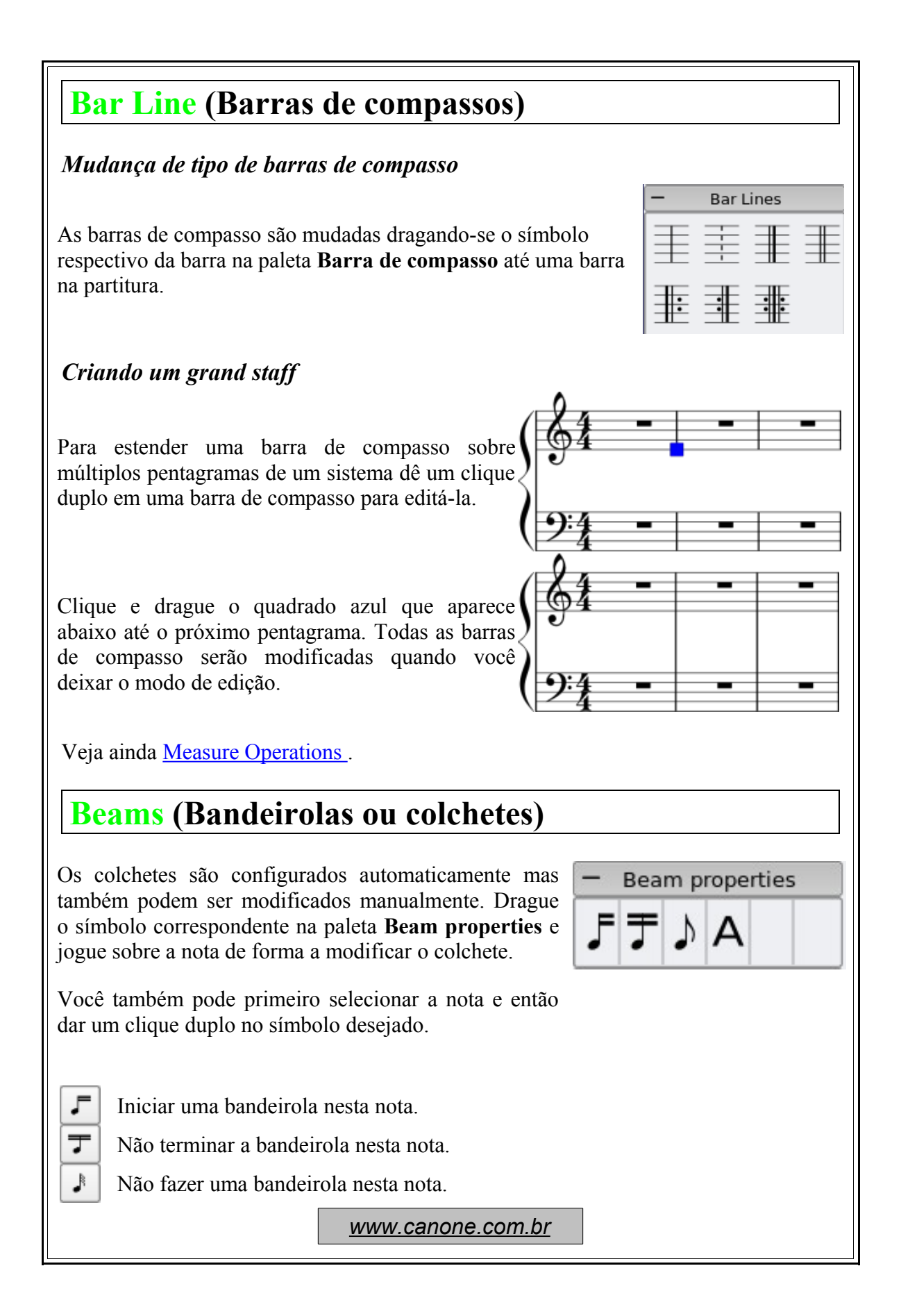

**T** Iniciar um segundo nível de bandeirola nesta nota.

Veja ainda : Cross staff beams

# **Brackets** (Chaves e colchetes)

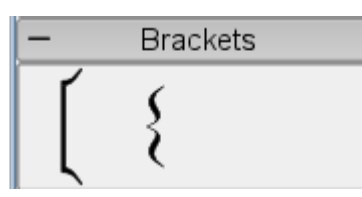

#### Remover

Selecione a chave ou colchete e aperte **Del** 

#### Adicionar

Drague o símbolo de da chave ou do colchete na paleta **Parêntesis** e jogue sobre um espaço vazio no primeiro compasso de um sistema.

### Modificar

Drague o símbolo da chave ou do colchete na paleta **Parêntesis** e jogue sobre uma chave ou um colchete no primeiro compasso de um sistema.

#### Editar

Dê um clique duplo em uma chave ou um colchete para entrar no modo de edição. Neste modo você pode dragar a altura da chave ou do colchete conforme sua vontade entre um ou mais pentagramas do sistema.

## **Breaks** (Quebras)

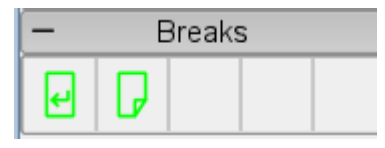

Quebras de páginas ou quebras de linhas (quebras de sistemas) podem ser forçadas dragando-se o símbolo correspondente da paleta **Quebras** para um espaço vazio de um compasso na partitura. A quebra ocorrerá após o compasso marcado. A marca de quebra não será visível na impressão.

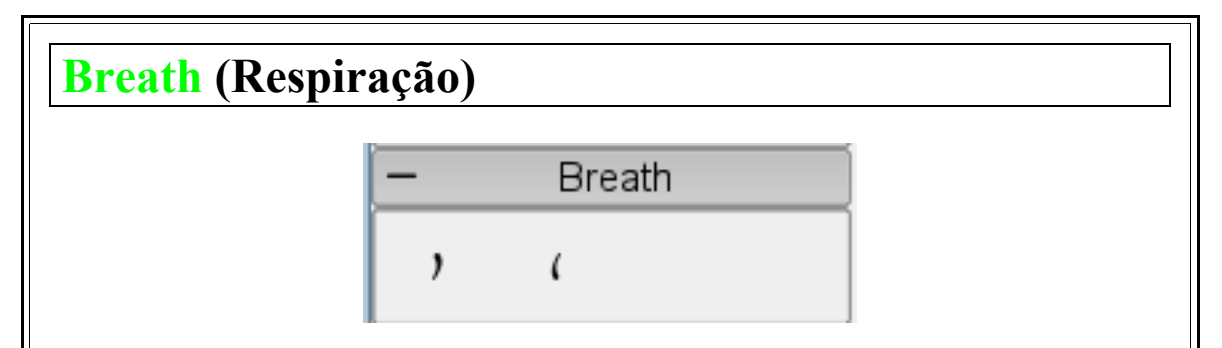

Para colocar um símbolo de respiração drague-o da paleta **Respiração** até uma nota na partitura. O símbolo será colocado antes da nota.

Símbolo de respiração em uma partitura:

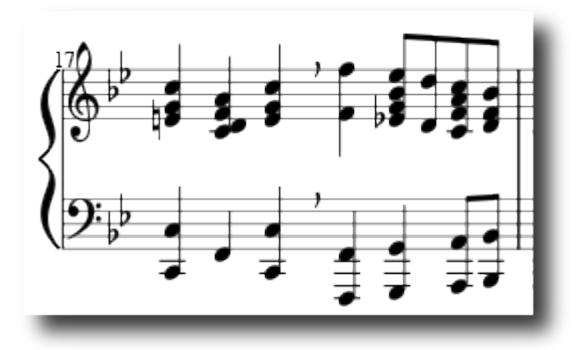

## **Chord Names (Cifras)**

As cifras de acordes podem ser colocadas selecionando-se a nota sobre a qual ficará a cifra e precionando-se Ctrl + K. Isto cria um objeto de texto de cifra para o acorde selecionado.

- 1. Aperte Barra de espaço para se mover ao próximo acorde.
- 2. Aperte Shift + Barra de espaço para se mover para o acorde anterior.
- 3. Aperte Ctrl + Barra de espaço para inserir um espaço no texto da cifra.

### **Clefs** (Claves)

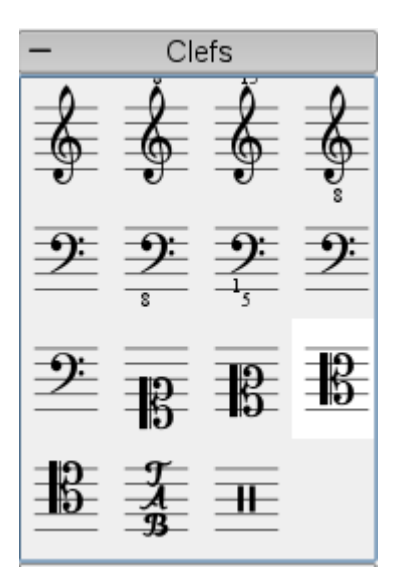

As claves são criadas ou modificadas dragando-se uma clave específica da paleta Clave até um compasso ou outra clave na partiura.

F9 alterna a janela de paletas.

#### Mudar

Drague uma clave da paleta até uma clave na partitura. Você pode ainda dragar uma clave da partitura até outra clave de uma partitura utilizendo **Shift** + **Botão Esquerdo do mouse** + Dragar.

#### Adição

Drague uma clave da paleta até uma parte vazia do compasso. Isto cria uma clave no inicio do compasso. Drague uma clave até uma nota específica para criar uma clave no meio do compasso. Se o compasso não é o primeiro compasso compasso de um sistema ela será desenhada em tamanho pequeno.

Note that changing a clef does not change the pitch of any note. Instead the notes are moved.

#### Remover

Selecione uma clave e aperte **Del**.

## **Create New Score (Criando uma partitura nova)**

#### Criando uma partitura nova desde o início

O menu Partitura – Novo cria uma nova partitura em branco. Inicialmente você deve selecionar da lista qual(s) o(s) instrumento(s) desejado(s) e então adicione o número de compassos vazios.

- I abre a caixa de dialogo (janela) com o menu dos instrumentos
- Ctrl + B adiciona um compasso vazio ao final.

Os próximos passos geralmente são: Indicar a clave, a armadura de clave e o símbolo de compasso.

N abre a caixa de diálogo de Modelos de documentos. Selecione um modelo (template) e clique OK. Esta é a maneira mais simples de criar uma partitura nova. Observe que os Modelos são arquivos normais do MuseScore armazenados na pasta de modelos.

## Hairpins (Linhas de crescendo e descrescendo)

Linhas de crescendo e descrescendo são objetos de linha.

Para criar uma linha de crescendo ou decrescendo selecione uma nota para marcar o ponto inicial

H Cria uma linha de crescendoShift + H Cria uma linha de diminuendo (decrescendo)

As linhas de crescendo ou descrescendo também podem ser criadas dragando-se o símbolo da paleta Linhas até a cabeça de uma nota.

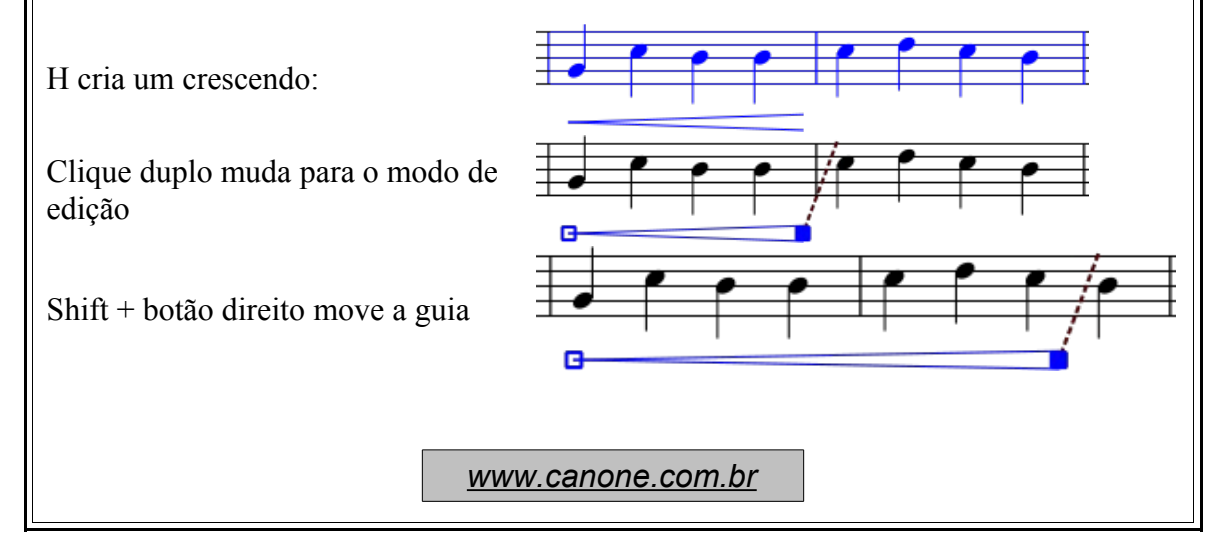

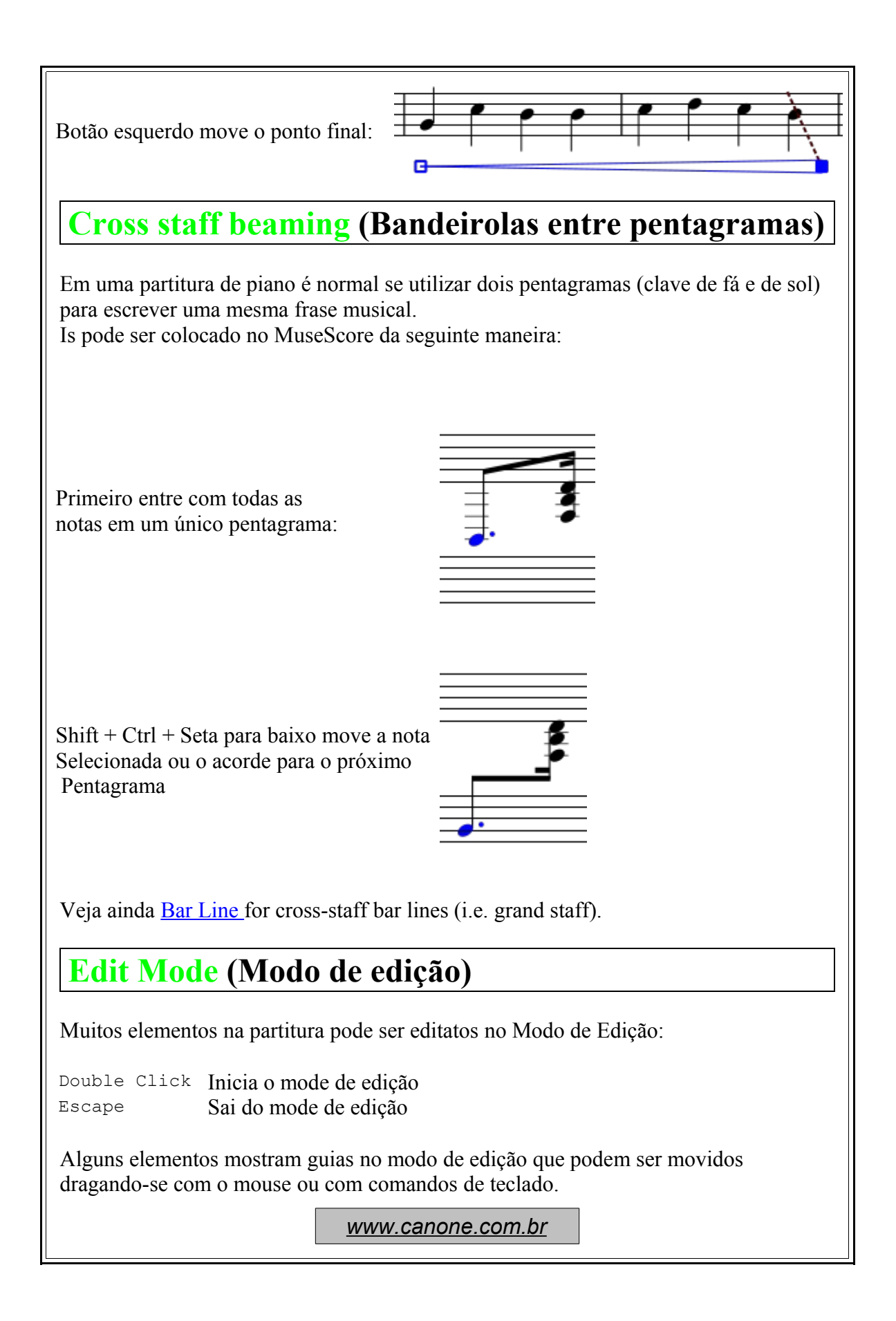

Ligadura de fraseado no modo de edição:

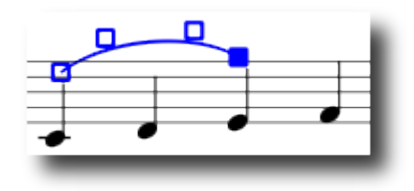

Comandos de teclado disponíveis:

| Left         | move a guia para a esquerda um espaço     |
|--------------|-------------------------------------------|
| Right        | move a guia para a direita um espaço      |
| Up           | move a guia para cima um espaço           |
| Down         | move a guia para baixo um espaço          |
| Ctrl + Left  | move a guia para a esquerda 0,1 de espaço |
| Ctrl + Right | move a guia para a direita 0,1 de espaço  |
| Ctrl + Up    | move a guia para cima 0,1 de espaço       |
| Ctrl + Down  | move a guia para baixo 0,1 de espaço      |
| Tab          | Vai para a próxima guia                   |

Veja ainda Text Editing, Slurs, Brackets, Lines.

### **Enter Notes (Inserção de Notas)**

As notas são inseridas no Modo de Input de Notas. Primeiramente selecione uma figura musical de nota ou de pausa como a posição inicial para a inserção de notas. Quando você for entrando com as notas você sempre irá trocando notas ou pausas aintigas. Assim a duração do compasso não será alterada.

Entra no Modo de Input de Notas.Escape Sai do Modo de Input de Notas

Depois de entrar no Modo de Input de Notas você deve selecionar a duração da nota desejada na paleta de notas ou apertar:

Alt + 1SemínimaAlt + 2ColheiaAlt + 3SemicolcheiaAlt + 4FusaAlt + 5SemifusaAlt + 6SemibreveAlt + 7MínimaAlt + 6Semibreve

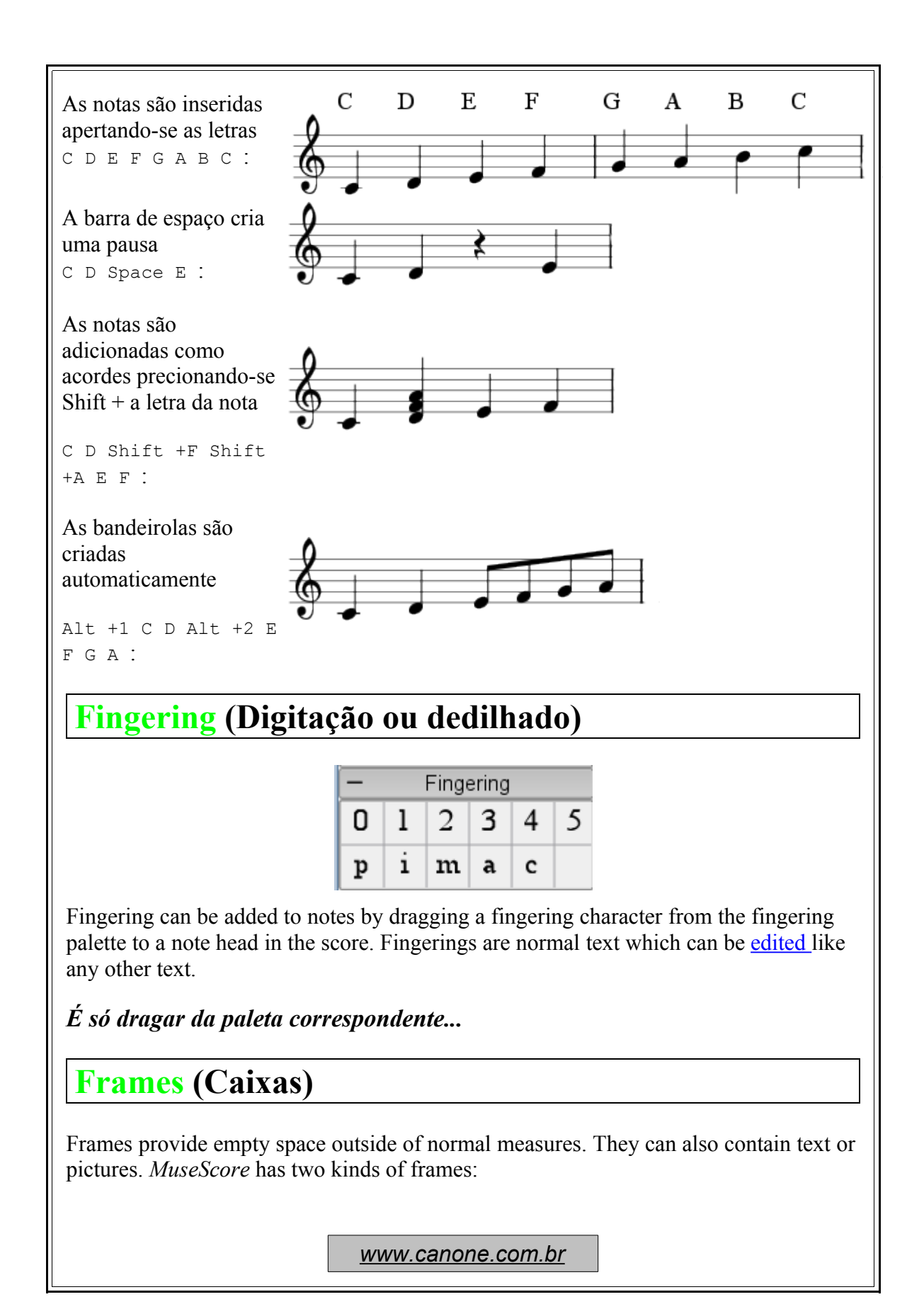

#### horizontal

Horizontal frames break a system. The width is adjustable and the height equals the system height. Horizontal frames can be used to separate a coda.

#### vertical

Vertical frames provide empty space between or before systems. The height is adjustable and the width equals the system width. Vertical frames are used to place title, subtitle or composer. If you create a title, a vertical frame is placed before the first measure automatically if it is not there already.

### Create a frame

First select a measure. The command to insert a frame is found in the menu Create  $\rightarrow$  Measures . The frame is inserted *before* the selected measure.

### Delete a frame

Select the frame and press  ${\tt Del}$  .

### Edit frame

Double click the frame to enter <u>edit mode</u>. A handle appears which can be used to drag the size of the frame.

Title frame in edit mode :

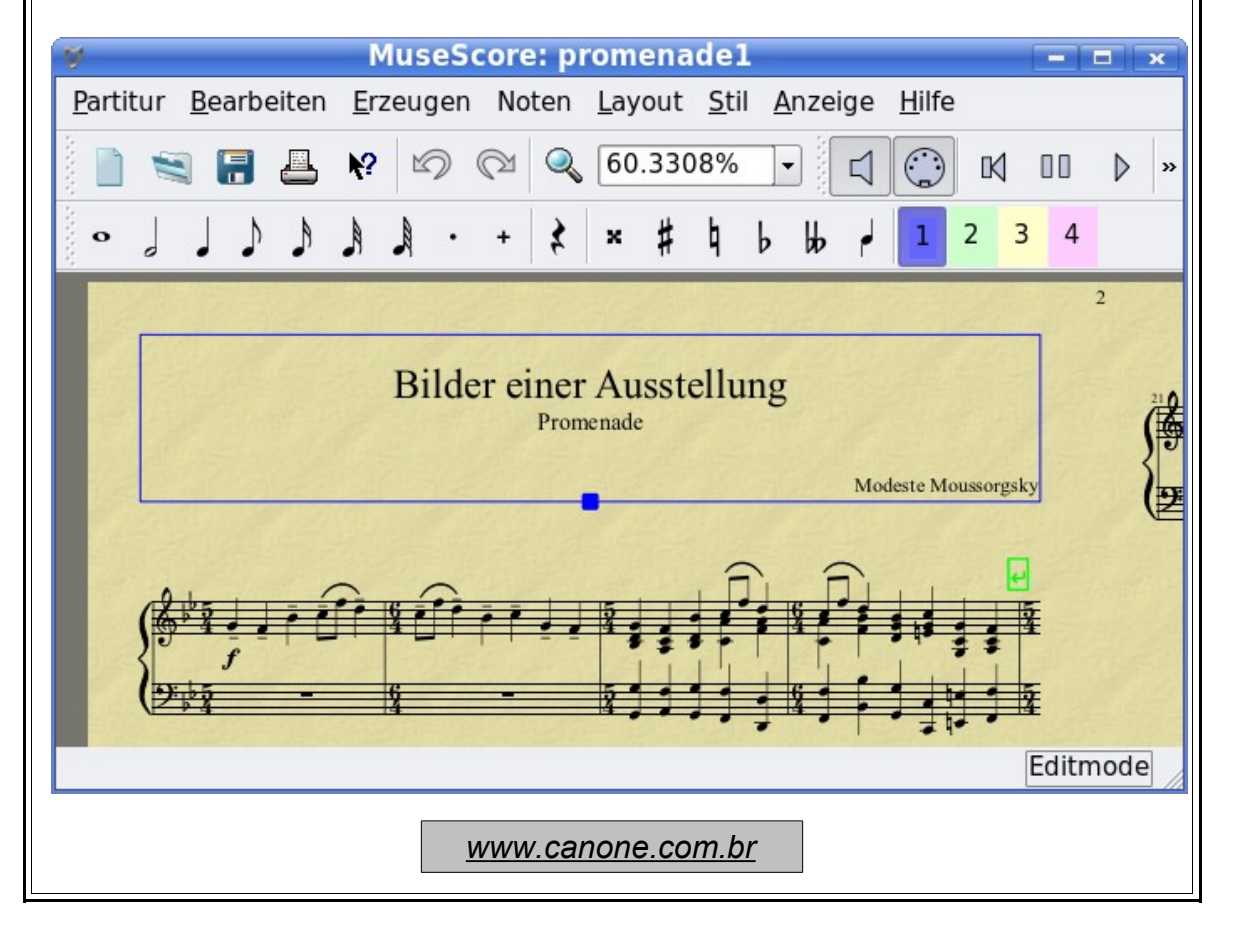

## Keys (Armaduras de clave)

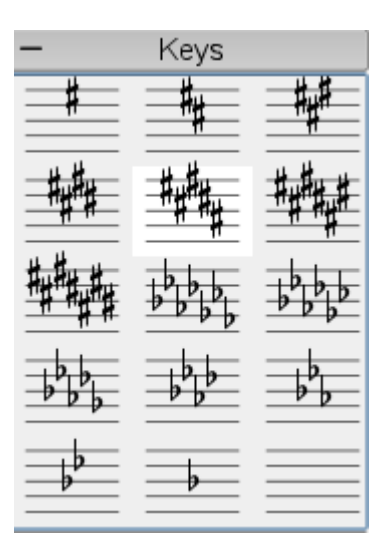

Key signatures are created or changed by dragging a key symbol from the key palette to a measure or existing key signature.

F9 toggles the palettes window.

É só dragar da paleta correspondente...

### Change

Drag a key from the palette onto a key in the score. You can also drag a key from the score to another key on the score by using Shift + leftMouseButton +Drag.

### Add

Drag a key from the palette onto an empty part of a measure. This creates a key at the beginning of the measure.

#### Remove

Select a key and press  ${\tt Del}$  .

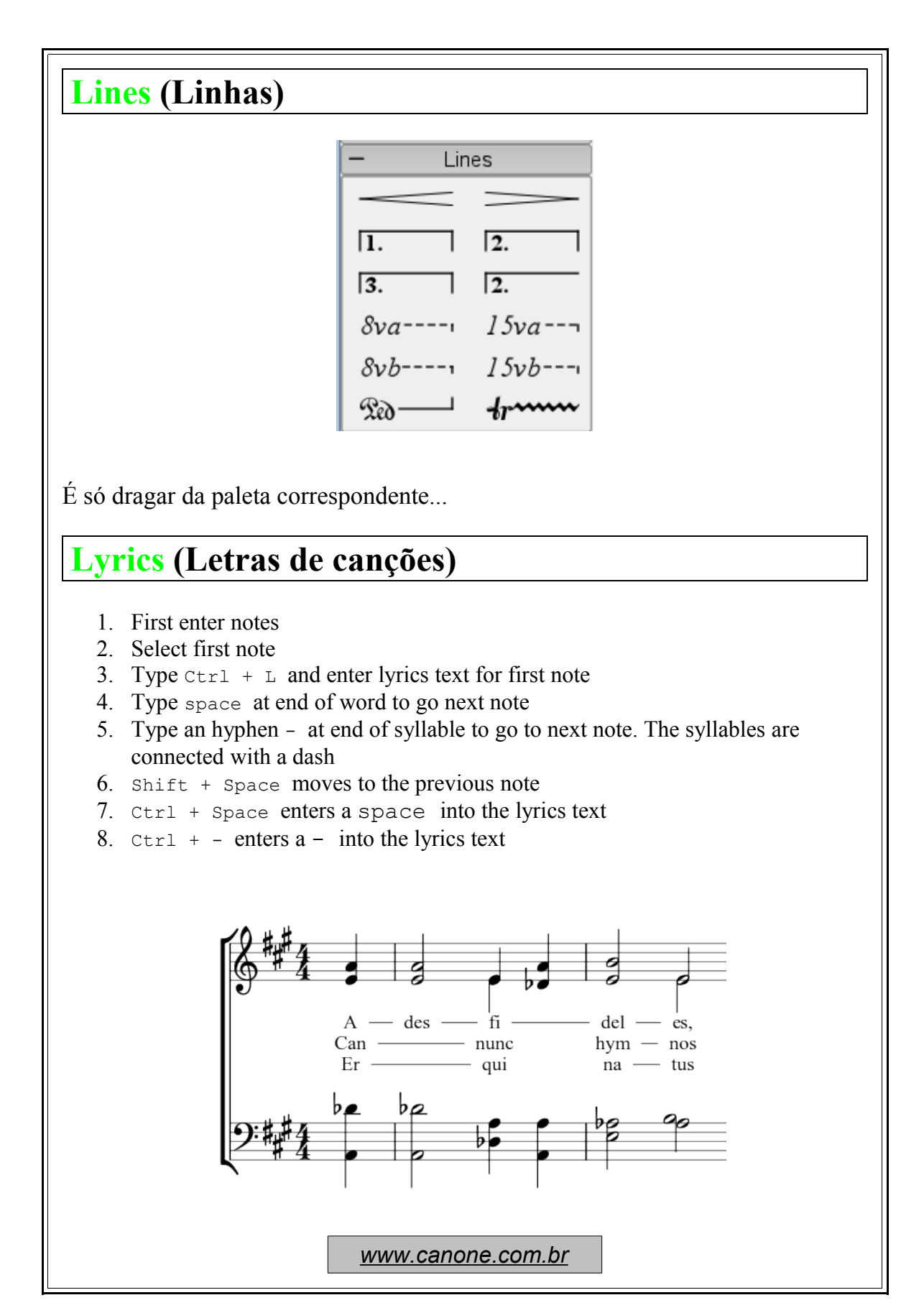

Syllables can be extended by an underline:

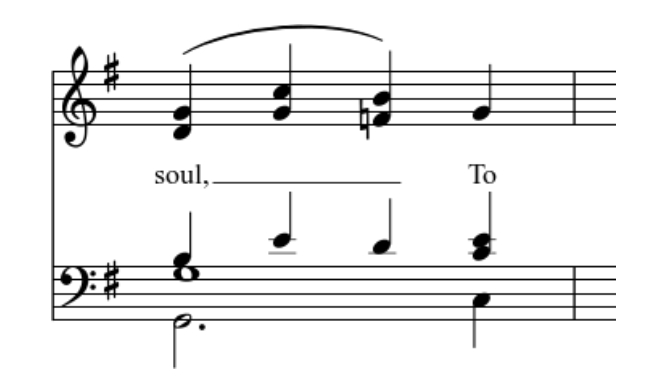

Entered with: soul, \_ \_ To Esc .

Lyrics can be <u>edited</u> as normal text.

Veja ainda <u>Text</u> <u>Chord names</u>.

## Measure Operations (Operações com compassos)

#### Inserir compassos

Primeiramente selecione o compasso e em seguida aperte Ins para inserir um compasso vazio após o compasso que você selecionou.

#### Apagar compassos

Para apagar compassos inteiros aperte Ctrl e clique no compasso desejado. O compasso será marcado com uma linha tracejada que indica que você selecionou o "tempo da música". Presione Shift + Click se desejar estender a seleção. Presione Del para apagar os compassos selecionados.

#### **Propriedades**

Para editar as propriedades de um compasso, clique com o botão direito em um local vazio do compasso e selecione **Propriedades** 

| 🕈 MuseScore: ? 🗕 📼 🗙 |
|----------------------|
| Measure Duration     |
| nominal 4 🔺 / 4 🚔    |
| actual 4 🔺 / 4 🔺     |
| Other                |
| 🗆 irregular          |
| Repeat Count 2       |
| OK Cancel            |

#### **Measure Duration**

Normally the nominal and actual duration of a measure is identical. An upbeat can have a different actual duration.

#### Irregular

An "irregular" measure will not be counted. Normally an upbeat is not counted as a regular measure.

#### **Repeat Count**

If the measure is the end of a <u>repeat</u> you can define how often the repeat should be played.

## **One-bar rests (Pausas de um compasso)**

When an entire measure is devoid of notes, a full measure (semibreve) rest is used. A one-bar rest can be created by marking a measure and pressing Del . All notes and rests on this measure are then replaced by a one-bar rest.

### **Palettes (Paletas)**

You can drag-and-drop palette symbols onto score elements.

Double clicking a palette symbol is equivalent to drag-and-droping this symbol to all selected score elements. For example you can easily put a tenuto on several notes at once:

- 1. Select notes
- 2. Double click on the tenuto symbol in the attributes palette

# **Play Mode (Modo Play)**

MuseScore has an integrated sequencer and synthesizer to play your score.

By pressing the Play button you enter Play mode . In Play mode the following commands are available:

| Space        | toggle stop/play         |
|--------------|--------------------------|
| Left         | seek to previous chord   |
| Right        | seek to next chord       |
| Ctrl + Left  | seek to previous measure |
| Ctrl + Right | seek to next measure     |
| Home         | rewind to start of score |
| F11          | toggle show play panel   |

If you want to play instruments other than piano you have to change the *MuseScore* integrated *SoundFont* with a more capable one in Edit  $\rightarrow$  Preferences...  $\rightarrow$  I/O tab

# **Repeats (Barras de repetição)**

The start and end of simple repeats can be defined by setting appropriate <u>bar lines</u>. In the last measure of a repeat you can set the <u>property</u> "Repeat Count" to define the number of played repeats.

Veja ainda : <u>Volta</u> for first and second endings

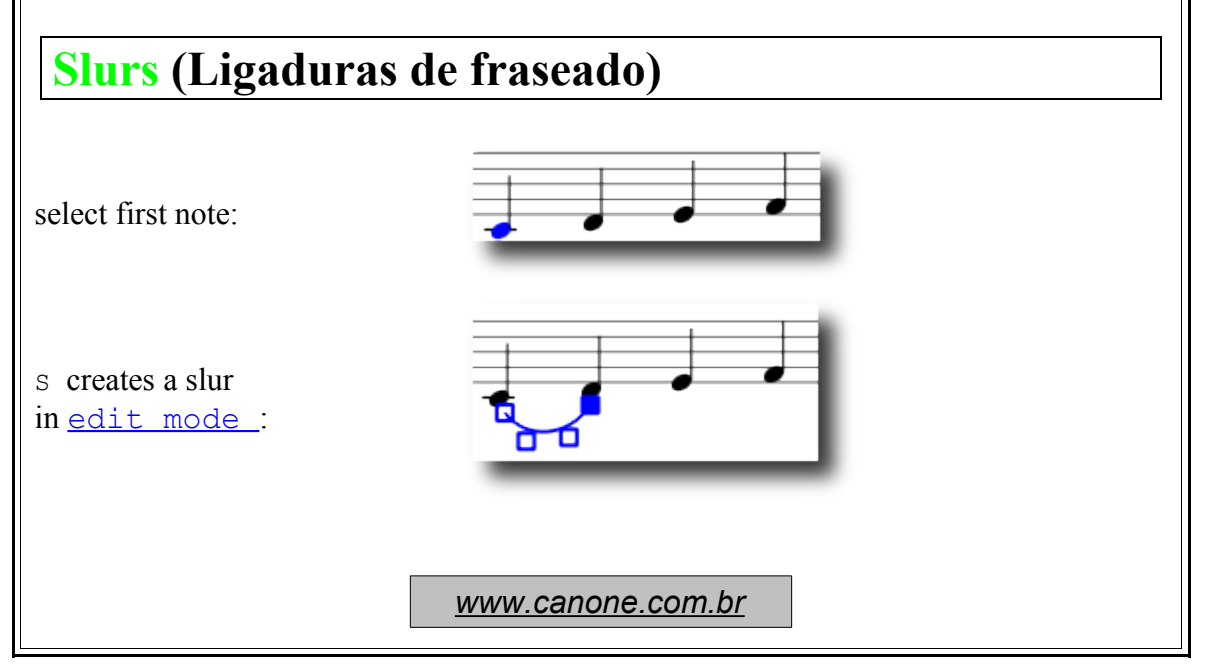

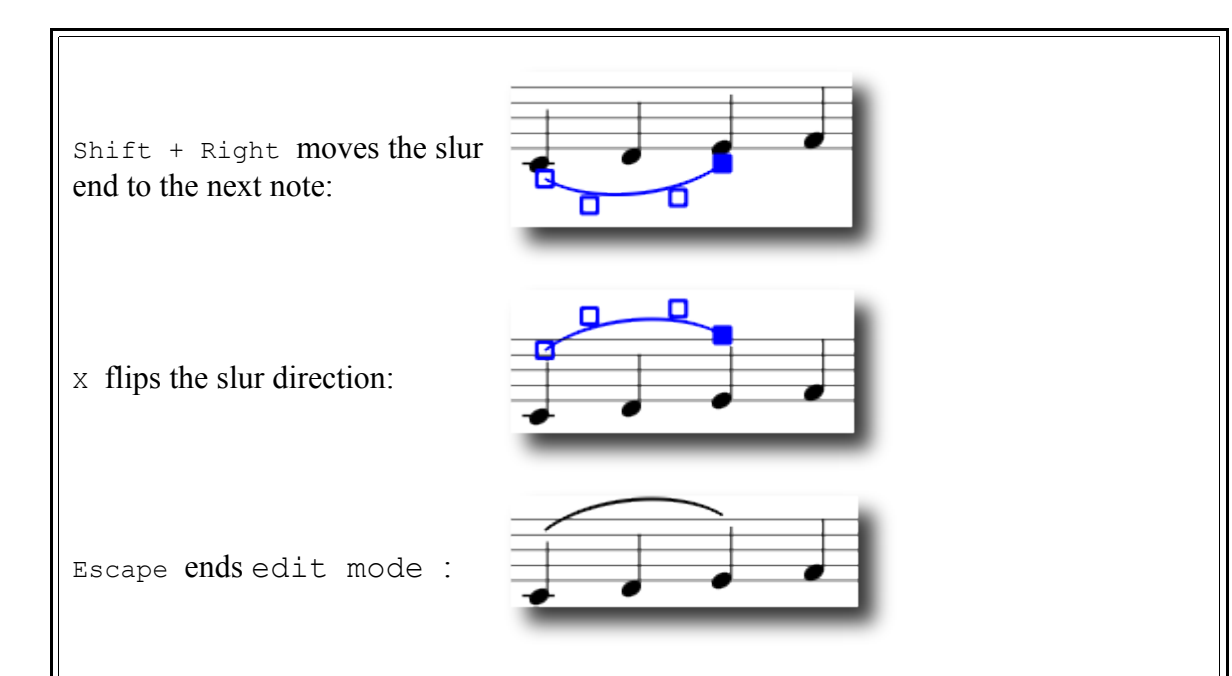

A slur can span several systems and pages. Slur start and end is anchored to a note/chord or rest. This means that if the notes move in a relayout, the slur moves to.

Veja ainda <u>Ties</u>, <u>Edit Mode</u>.

## **Tempo (Andamento)**

Play back tempo can be changed via the play panel or via tempo text in the score.

### Play panel

- Display the play panel: Display  $\rightarrow$  Play Panel
- Change the Beats per Minute (bpm) using the Tempo (Tmp) slider

### Tempo text

- Select a note to indicate where the tempo text should be created
- From the main menu: Create → Text... → Tempo...
- Select the desired tempo text and make adjustments to text or BPM if necessary
- Press ok to finish

Existing tempo text can be changed by double clicking the text to enter edit mode . Beats per minute (BPM) on existing tempo text can be adjusted by right clicking on the text and selecting Tempo Properties...

Note: Tempo text in the score will override a tempo setting in the play panel.

## Text (Texto)

Text elements are created from a *Text Style*. This style defines the initial properties of text.

#### Text properties:

| font family             | Name of the font such as "Times New Roman" or "Arial"          |
|-------------------------|----------------------------------------------------------------|
| point size              | the size of the font in points                                 |
| italic, bold, underline | font properties                                                |
| anchor                  | page, time, notehead, system, staff                            |
| alignment               | horizontal: left, right, center; vertical: top, bottom, center |
| offset                  | an offset to the normal anchor position                        |
| offset type             | mm, space, or percent of page size                             |

| Text types:      |                                                   |
|------------------|---------------------------------------------------|
| title, subtitle, | anchored to page                                  |
| composer, poet   | anenored to page                                  |
| fingering_       | Fingerings are anchored to note heads.            |
| lyrics           | Lyrics are anchored to a time position.           |
| chord names      | Chord names are also anchored to a time position. |

## **Text Editing (Edição de texto)**

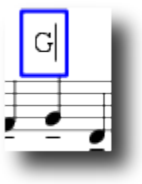

Double click on text to enter edit mode:

In text edit mode the following commands are available:

- Ctrl + B toggles bold face
- Ctrl + I toggles italic
- Ctrl + U toggles underline
- Up start superscript or end subscript if in subscript mode

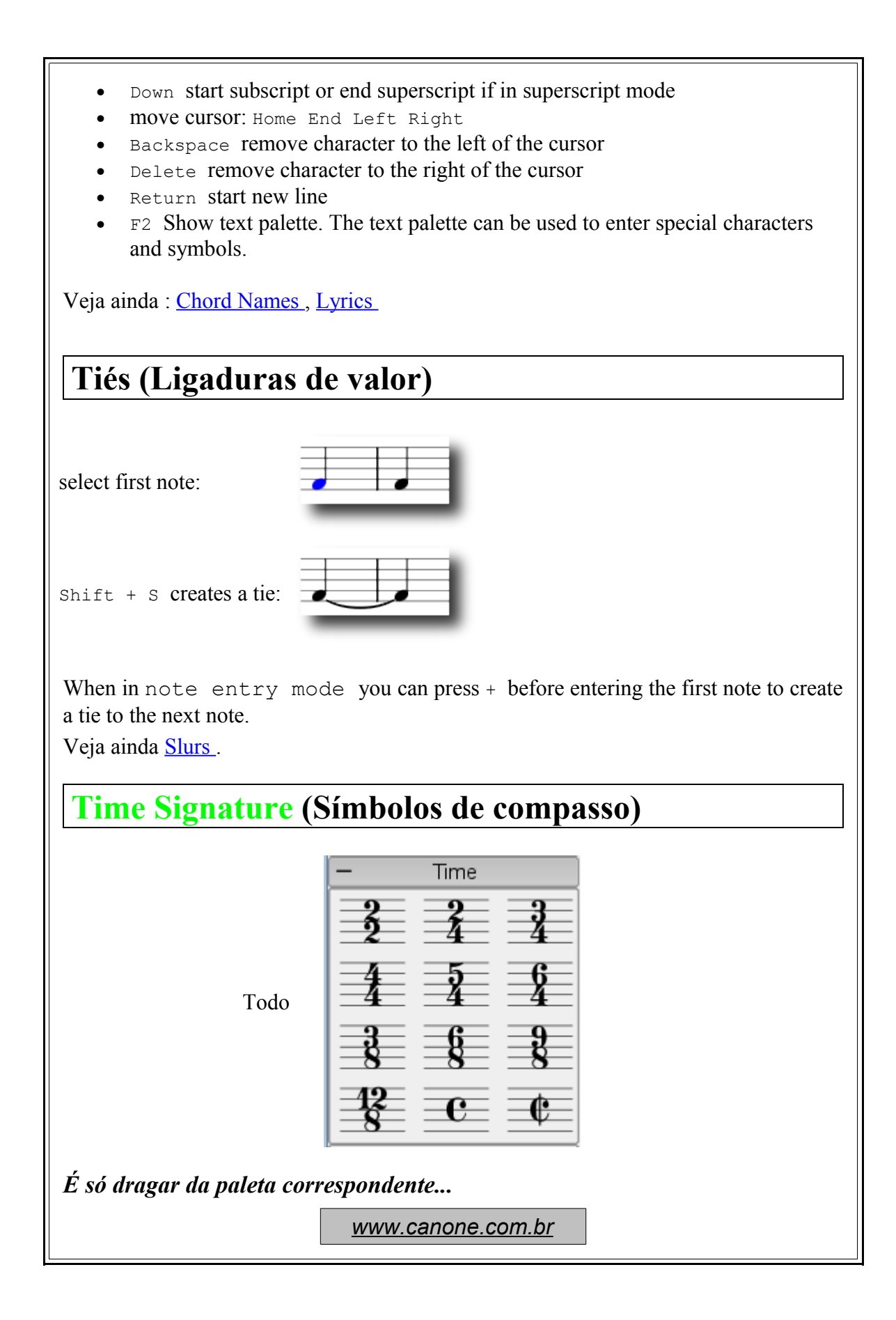

## Tremolo (Trêmolo)

Tremolo is the rapid repetition of one note or a rapid alternation between two or more notes. It is indicated by strokes through the stems of the notes. If the tremolo is between two or more notes. the bars are drawn between them. There are separate symbols for one note and two note tremoli in the tremolo palette. In a two note tremolo every note has the value of the whole tremolo duration. To enter a tremolo with the duration of a half note (minum) first enter two normal quarter notes (quavers). After dragging a tremolo symbol to the first note the note values automatically double to half notes.

## **Tuplets (Quiálteras)**

To create a triplet first create a note with a duration of the whole triplet. Then select the note and press Ctrl + 3 to change it to a triplet. Similarly Ctrl + 5 changes the note to a quintuplet.

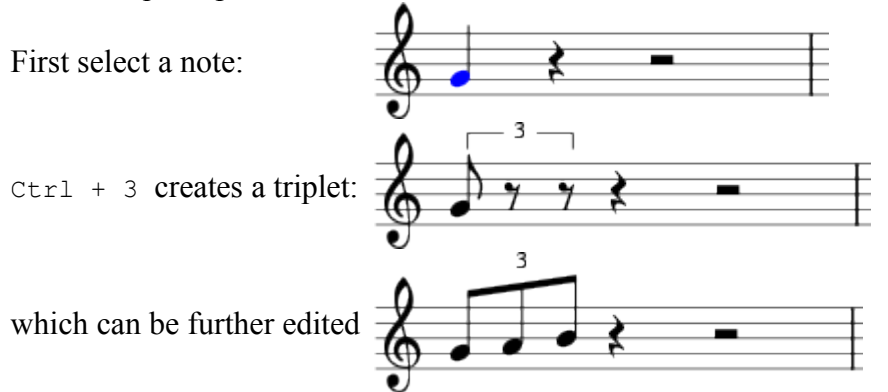

# Undo/Redo (Desfazer/Refazer)

*MuseScore* has unlimited undo/redo functions. The standard shortcuts are:

Ctrl + Z Undo Ctrl + Shift + ZRedo

## Voices (Vozes)

**Note:** The MuseScore implementation of voices is not yet complete and subject to change.

#### Enter notes into separate voices

- 1. Para mostrar duas vozes em um único pentagrama, primeiro entre com a voz superior (com todas as hastes para cima).
- 2. Quando você entra com as notas algumas hastes podem, naturalmente ficar para baixo. Você pode modificar isso clicando o botão "Flip direction" na barra de ferramenta ou aperte x no teclado para modificar a direção da haste.

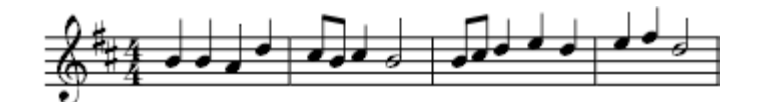

- 3. Agora selecione a primeira nota e mova seu cursor de volta, para o início da linha conforme a necessidade.
- 4. Clique no botão "Voz 2" <sup>1</sup> <sup>2</sup> <sup>3</sup> <sup>4</sup> e inicie a inserção da voz de baixo (com todas as hastes para baixo.
- 5. Verifique a direção das hastes utilizando o  $\mathbf{x}$
- 6. Ao final a partitura ficara como esta:

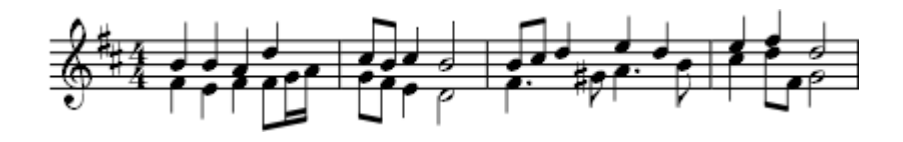

### Troubleshooting

Stems not flipping independently for top and the bottom notes note

If the notes are both in the same voice they cannot flip independently. *Solution* : re-enter the problem note in the correct voice. Check the voice buttons on the toolbar to make sure you are in the correct voice. It is easy to switch voices accidentally by clicking on a note in a different voice.

### When to use voices

- If you need stems pointing in opposite directions within a chord on a single staff
- If you need notes of different durations within a single staff, played simultaneously

# Volta (Sinais de repetição)

Volta brackets are used to mark different endings in a repeat:

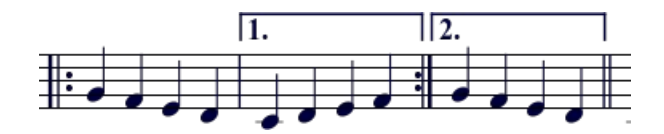

Volta brackets can be place on the score by drag-and-droping from the lines palette.

The brackets can span more than one measure. Double click the volta to enter  $\underline{edit}$  <u>mode</u> and then move the handles with:

Shift + Right one measure left Shift + Left one measure right

This commands move the "logical" start or end of the volta which determine the bracketed measures. Other commands in <u>edit mode</u> also move the handles but do not change how the repeat is played. If you move the handles, a dashed line from the logical position to the actual position is shown

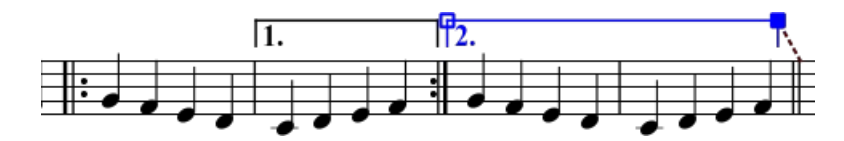

### **Properties**

#### **Repeat List**

This list determines which repeat the volta should be played. If the volta is played in more than one repeat all repeat numbers must be listed and separated by a comma (",").

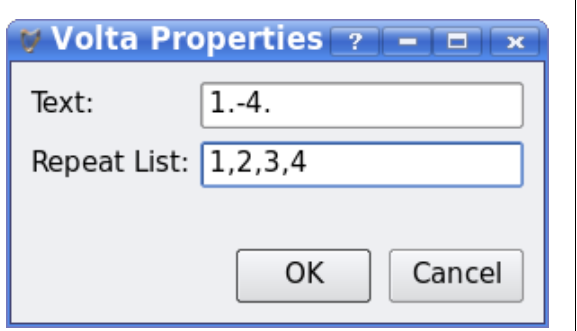

### Text

You can set an arbitrary volta text. Of course the text should correspond with the repeat list.

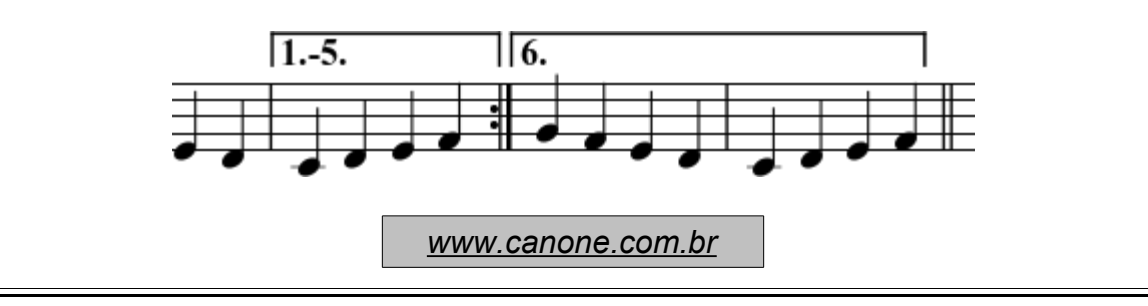

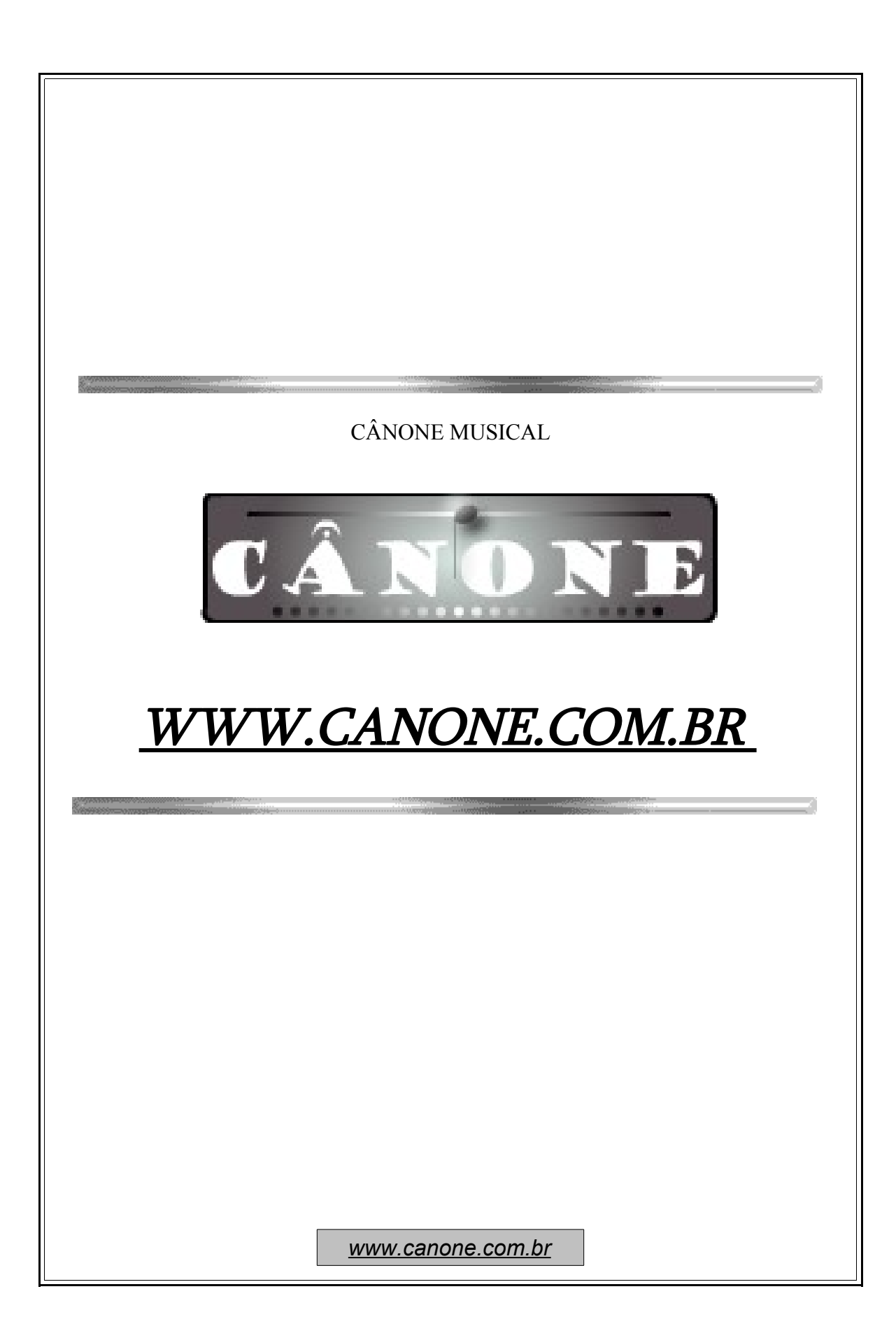